## НАСТРОЙКА РОУТЕРА ASUS (Вариант 2)

- 1. Подключите кабель от компьютера в один из LAN-портов роутера (обозначены цифрами), а затем подключите кабель, идущий из подъезда, в WAN-порт (либо Ethernet) роутера.
- 2. Зайдите на роутер через любой браузер на вашем ПК, указав необходимый адрес в адресной строке браузера (его адрес по умолчанию — <u>http://192.168.1.1/</u>).
- 3. В открывшимся окне введите логин/пароль от роутера (по умолчанию *admin/ admin*). Для настройки выберите в меню слева во вкладке **Дополнительные настройки** раздел **ИНТЕРНЕТ**:
  - Тип WAN-подключения **РРРоЕ**;

- *IP-адрес компьютера и IP-адрес DNS сервера* следует *получать* автоматически;

- Имя пользователя указываете логин из памятки абонента;
- Пароль указываете пароль из памятки абонента;
  - ISUS RT-AC51U Выход Русский утер Версия прошивки: 3.0.0.4.380\_6038 Режим работы: <u>Беспр</u> SSID: <u>ASUS</u> <u>ASUS\_SG</u> ÷ Подключение Переключатель портов Переадресация портов DMZ DDNS NAT Passthrough Общие Интернет - Подключение 🗛 Карта сети RT-AC51U поддерживает несколько типов подключения к WAN (глобальная сеть). Эти виды ви меню рядом с WAN тип соединения. Настройка полей различаются в зависимости от типа сое Гостевая сеть WAN О Ла О Нет ⊙ Да ● Нет ⊙ Да . Нет чить UPnP UPnP FAQ AiCloud 2.0 О Да ● Нет ться к DNS-ce 🏠 Локальная сеть О Да ● Нет 😟 Интернет 😚 IPv6 Парол K VPN Показать па 🔲 Брандмауэр мти 1492 Администри MRU 1492 Системный журнал Сетевые утилиты тры рорд О Да ● Не Имя хоста МАС-адрес Пр
- Сохраните настройки кнопкой «Применить»

- 4. Настраиваем Wi-Fi соединение. В боковом меню перейдите в **Беспроводная сеть**. В открывшемся окошке вводите следующие настройки:
- Диапазон: 2,4GHz;

- «**SSID**» - название беспроводной сети, оно будет отображаться при поиске беспроводных сетей;

- Ширина канала 20 MHz;
- Метод проверки подлинности: WPA2-personal;
- Шифрование WPA: AES;

- Предварительный ключ WPA: придумайте пароль для подключения к вашей домашней беспроводной сети;

- Подтвердите настройки кнопкой «Применить»;

| /ISUS RT-AC51U                  | Выход                                                                                                    | Пере                                                               | загрузка              |          | Русский 🔻       |
|---------------------------------|----------------------------------------------------------------------------------------------------|--------------------------------------------------------------------|-----------------------|----------|-----------------|
| терая<br>Настройка              | Режим работы: <u>Беспрокодной роутер</u> Версия прошивки: <u>3.0.0.4.380.6038</u><br>SSID: <u>ASUS ASUS 5G</u> |                                                                    |                       |          |                 |
| Интернет                        | Общие WPS WDS                                                                                                  | бщие WPS WDS Фильтр MAC адресов беспроводной сети Настройка RADIUS |                       |          | Профессионально |
| Общие                           |                                                                                                    |                                                                    |                       |          |                 |
| 品 Карта сети                    | Беспроводная сеть - Общие                                                                                      |                                                                    |                       |          |                 |
| 🕵 Гостевая сеть                 | Установка беспроводного соединения зависит от информации ниже                                                  |                                                                    |                       |          |                 |
|                                 | Диапазон                                                                                                    |                                                                    | 2.4GHz 💙 🖣            |          |                 |
| Диспетчер<br>трафика            | Имя сети (SSID)                                                                                                |                                                                    |                       |          |                 |
| <b>Родительский</b><br>контроль | Скрыть SSID                                                                                                    |                                                                    | ● Да • Нет            |          |                 |
| <b>d</b> USB-<br>приложение     | Режим беспроводной сети                                                                                        |                                                                    | ABTO V Dig Protection |          |                 |
| AiCloud 2.0                     | Ширина канала                                                                                                  |                                                                    | 20/40 MHz 💙           |          |                 |
|                                 | Канал                                                                                                    |                                                                    | АВТО                  |          |                 |
| Дополнительные<br>настройки     | Расширенный канал                                                                                              |                                                                    | Авто                  |          |                 |
| Беспроводная<br>сеть            | Метод проверки подлинности                                                                                     |                                                                    | WPA2-Personal         |          |                 |
| ᢙ Локальная сеть                | Шифрование WPA                                                                                                 |                                                                    |                       |          |                 |
| 🌐 Интернет                      | Предварительный ключ WPA                                                                                       |                                                                    |                       |          |                 |
| IPv6                            | Интервал ротации сетевых ключей                                                                                |                                                                    | 3600                  |          |                 |
|                                 |                                                                                                    |                                                                    | Применить             | <b>.</b> |                 |
| VPN                             |                                                                                                    |                                                                    |                       |          |                 |
| <b>Брандмауэр</b>               |                                                                                                    |                                                                    |                       |          |                 |
| <b>Администри</b> -<br>рование  |                                                                                                    |                                                                    |                       |          |                 |
| Системный журнал                |                                                                                                    |                                                                    |                       |          |                 |
| <b>Осетевые</b><br>утилиты      |                                                                                                    |                                                                    |                       |          |                 |
|                                 |                                                                                                    |                                                                    |                       |          |                 |

Базовая настройка роутера завершена!